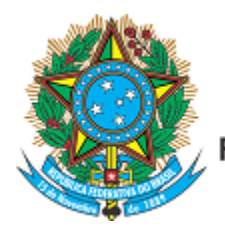

Serviço Público Federal Ministério da Educação Fundação Universidade Federal de Mato Grosso do Sul

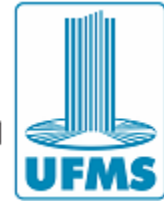

# SISTEMA DE INSCRIÇÃO PARA DOCENTES

# MANUAL SIMPLIFICADO PARA O CANDIDATO

AGOSTO 2021

# ÍNDICE

| 1 | INSCRIÇÕES PARA O CONCURSO DOCENTE UFMS | . 1 |
|---|-----------------------------------------|-----|
| 2 | CANDIDATO NÃO CADASTRADO                | . 2 |
| 3 | CANDIDATO PREVIAMENTE CADASTRADO        | . 5 |
| 4 | ADICIONANDO DOCUMENTOS AO SISTEMA       | . 6 |
| 5 | REGISTRANDO UMA INSCRIÇÃO NO SISTEMA    | . 7 |

# **1 INSCRIÇÕES PARA O CONCURSO DOCENTE UFMS**

Ao acessar o portal de inscrições, será apresentada a imagem mostrada pela Figura 1.

| Sistema de Administr                                                                                                    | ação para Co | ncurso Docente |  |  |  |  |  |
|----------------------------------------------------------------------------------------------------|--------------|----------------|--|--|--|--|--|
| Bem-vindo a área do <b>CANDIDATO</b> . Esta seção é destinada ao candidato que já se encontra registrado, caso não tenha cadastro conosco clique no botão CADASTRO |              |                |  |  |  |  |  |
| CPF                                                                                                    |              |                |  |  |  |  |  |
| Número CPF                                                                                                    |              |                |  |  |  |  |  |
| SENHA                                                                                                    |              |                |  |  |  |  |  |
| ****                                                                                                    |              |                |  |  |  |  |  |
| VALIDAÇÃO                                                                                                    |              |                |  |  |  |  |  |
|                                                                                                    | Į C          | E ý 🕅          |  |  |  |  |  |
| CADASTRO                                                                                                    | REDEFINIR    | ENVIAR         |  |  |  |  |  |
|                                                                                                    |              |                |  |  |  |  |  |

Figura 1 - Acesso ao sistema no perfil do candidato

# 2 CANDIDATO NÃO CADASTRADO

Caso não tenha feito cadastro em nosso sistema, clique no botão **CADASTRO** da Figura 1 e então será apresentada uma nova janela para que inicie seu cadastro, representado pela Figura 2.

| Sistema de Administraç                                           | ão para Concurso Docente                |
|------------------------------------------------------------------|-----------------------------------------|
| Bem-vindo a área do <b>CANDIE</b><br>registro de novo candidato. | <b>DATO</b> . Esta seção é destinada ao |
| CPF                                                              |                                         |
| Número CPF                                                       |                                         |
| SENHA                                                            |                                         |
| ****                                                             |                                         |
| CONFIRME                                                         |                                         |
|                                                                  |                                         |
| EMAIL                                                            |                                         |
|                                                                  |                                         |
| VALIDAÇÃO                                                        |                                         |
|                                                                  | 20 S & B                                |
| ACESSO                                                           | FINIR                                   |
|                                                                  |                                         |

Figura 2 - Janela de cadastro para novos candidatos

Neste momento você devera preencher todos os campos mostrados na Figura 2 e pressionar o botão **REGISTRAR**. Caso haja problemas com os dados informados, tais como CPF incorreto ou já cadastrado, ou endereço de e-mail incorreto, senhas divergentes ou o código de validação incorreto, o sistema apresentará uma mensagem ou conjunto de mensagens com o(s) problema(s) ocorrido(s) e solicitará que você faça a correção.

Após verificar e validar suas informações, você deverá completar seus dados cadastrais tal como apresentado na Figura 3. Após completar os dados apresentados, clique no **botão verde** para preencher os próximos dados exigidos, representados pelas

imagens da Figura 4, Figura 5 e Figura 6. Sendo que na última imagem, representada pela Figura 7, você deve pressionar no **botão verde** para salvar seus dados cadastrais.

|            | DOCUMENTOS      | ENDEREÇO | CONTATOS | ATENDIMENTO DIFER | ENCIADO  |   |
|------------|-----------------|----------|----------|-------------------|----------|---|
|            |                 |          | IDENT    | IFICAÇÃO DO CA    | ANDIDATO |   |
|            |                 |          |          |                   |          |   |
| DADOS PE   | SSOAIS          |          |          |                   |          |   |
| NOME       |                 |          |          |                   |          | 7 |
| NOME DO    | CANDIDATO       |          |          |                   |          |   |
| FILIAÇÃO   |                 |          |          |                   |          |   |
| PAI        |                 |          |          |                   |          |   |
| NOME DO    | PAI DO CANDIDAT | 0        |          |                   |          |   |
| MÃE        |                 |          |          |                   |          |   |
| NOME DA    | MÃE DO CANDIDA  | ΔTO      |          |                   |          |   |
|            | D SEXC          | )        |          |                   |          |   |
| NASCIMENTO |                 |          |          |                   |          |   |

| PESSOAL | DOCUMENTOS          | ENDEREÇO  | CONTATOS | ATENDIMENTO DIFERENCIADO |  |  |  |  |
|---------|---------------------|-----------|----------|--------------------------|--|--|--|--|
|         |                     |           |          |                          |  |  |  |  |
|         |                     |           | DOCU     | MENTOS DO CANDIDATO      |  |  |  |  |
|         |                     |           |          |                          |  |  |  |  |
| DOCUME  | DOCUMENTOS PESSOAIS |           |          |                          |  |  |  |  |
| CPF     |                     | IDENTIDAI | DE       |                          |  |  |  |  |

NÚMERO DO RG

EMITIDO EM

ESTADO

~

EXPEDIDOR

| Figura 4 - Dados | cadastrais do | candidato | (parte 2) |
|------------------|---------------|-----------|-----------|

| PESSOAL | DOCUME |
|---------|--------|

NTOS ENDERE

|                                   | ENDEREÇO DO CANDIDAT | ГО     |   |
|-----------------------------------|----------------------|--------|---|
| ENDEREÇO                          |                      |        | ÷ |
| LOGRADOURO                        |                      | NÚMERO |   |
| COMPLEMENTO                       | BAIRRO               |        |   |
| INFORME COMPLEMENTO SE NECESSÁRIO | NOME DO BAIRRO       |        |   |
| CIDADE                            | ESTADO               |        |   |
| NOME DA CIDADE                    | ~                    |        |   |

Figura 5 - Dados cadastrais do candidato (parte 3)

| PESSOAL                                                    | DOCUMENTOS                                    | ENDEREÇO             | CONTATOS  | TENDIMENTO DIFERENCIADO |
|------------------------------------------------------------|-----------------------------------------------|----------------------|-----------|-------------------------|
|                                                            |                                               |                      | CON       |                         |
| TELEFONE                                                   | S                                             |                      |           | →                       |
| CELULAR <sup>1</sup>                                       | RESID                                         | DENCIAL <sup>2</sup> | COMERCIAL |                         |
| <sup>1</sup> Utilize o form                                | ato (99)99999-9999                            |                      |           |                         |
| <sup>2</sup> Utilize o form<br><sup>3</sup> Utilize o form | ato (99)9999-9999<br>ato (99)9999-9999 r 9999 | )                    |           |                         |
| EMAIL                                                      |                                               |                      |           |                         |

Figura 6 - Dados cadastrais do candidato (parte 4)

| PESSOAL      | DOCUMENTOS                 | ENDEREÇÜ                                    | CONTAIOS                           | ATENDIMENTO DIFERENCIADO                                                                   |
|--------------|----------------------------|---------------------------------------------|------------------------------------|--------------------------------------------------------------------------------------------|
|              |                            |                                             |                                    |                                                                                            |
|              |                            |                                             | ATEN                               | DIMENTO DIFERENCIADO                                                                       |
|              |                            |                                             |                                    |                                                                                            |
|              |                            |                                             |                                    | 🛪 🖻                                                                                        |
| Esta seção é | destinada a pessoas co     | <b>NECESSIDADE</b> I<br>m deficiência que r | DE ATENDIMEN<br>necessitam de ater | NTO DIFERENCIADO DURANTE A REALIZAÇÃO DAS PROVAS<br>ndimento diferenciado durante a prova. |
| NECESSIT     | A ATENDIMENTO? NĂ          | E                                           |                                    |                                                                                            |
| SUA DEFICIÊ  | NCIA                       |                                             |                                    |                                                                                            |
|              |                            |                                             | ~                                  |                                                                                            |
| SUA NECESS   | DADE                       |                                             |                                    |                                                                                            |
|              |                            |                                             |                                    |                                                                                            |
| Informe se r | ecessita de: fiscal ledor, | fiscal transcritor, ir                      | térprete de libras,                | , acesso e mesa para cadeirante, tempo adicional ou espaço para amamentação.               |
|              |                            |                                             |                                    |                                                                                            |

Figura 7 - Dados cadastrais do candidato (parte 5)

### **3 CANDIDATO PREVIAMENTE CADASTRADO**

O candidato que já tenha feito seu cadastro deve informar os dados apresentados na Figura 1 e pressionar o botão ENVIAR. Caso as informações estejam corretas você terá acesso à área do candidato, conforme a Figura 8.

| CORRIGIR                                 | VISUALIZAR                     |
|------------------------------------------|--------------------------------|
| Fazer a correção dos dados pessoais.     | Visualize seus dados pessoais. |
| DETALHES                                 | DETALHES                       |
| SENHA                                    | EMAIL                          |
| Redefina sua senha de acesso ao sistema. | Redefina sua conta de email.   |
| DETALHES                                 | DETALHES                       |

#### Figura 8 - Área do Candidato

Verifique se seus dados estão corretos e/ou atualizados, pois eles são essenciais para que UFMS contate você futuramente. Para fazer isso, utilize o botão DETALHES da caixa VISUALIZAR. Caso encontre divergências em seu cadastro, faça a correção em DETALHES da caixa CORRIGIR.

Caso você queira alterar sua senha, veja em DETALHES da caixa SENHA. As senhas cadastradas expiram no prazo de um ano e devem ser confirmadas ao final do período. Não há necessidade de alteração, entretanto, será exigida a confirmação.

O sistema poderá exigir que você atualize a lista de documentos para o Concurso, este procedimento está descrito na seção **ADICIONANDO DOCUMENTOS**.

### **4 ADICIONANDO DOCUMENTOS AO SISTEMA**

Os concursos docentes exigem documentos para cada edição. Caso não tenha adicionado documentos anteriormente, o sistema apresentará a lista de documentos que você deverá disponibilizar através do sistema, para que sua inscrição possa ser analisada pela Comissão Organizadora. O exemplo de uma lista de documentos pendentes é mostrado na Figura 9.

|                        | O candidato não providenciou, até o momento, o envio de comprovantes.          |             |  |  |  |  |  |  |
|------------------------|--------------------------------------------------------------------------------|-------------|--|--|--|--|--|--|
| COMPROVANTES PENDENTES |                                                                                |             |  |  |  |  |  |  |
| AÇÕES                  | DESCRIÇÃO DO COMPROVANTE                                                       | OBRIGATÓRIO |  |  |  |  |  |  |
| <b>1</b> .             | Documentação comprobatória para Prova de Títulos                               | Sim         |  |  |  |  |  |  |
| <b>1</b> .             | Curriculum Vitae atualizado, no formato da Plataforma Lattes (CNPq)            | Sim         |  |  |  |  |  |  |
| <b>1</b> .             | Diploma Pós-Graduação ou Ata de Defesa (doutorado, mestrado ou especialização) | Sim         |  |  |  |  |  |  |
| <b>1</b> .             | Diploma de Graduação                                                           | Sim         |  |  |  |  |  |  |
| <b>1</b> .             | Número do Cadastro de Pessoas Físicas junto a Receita Federal do Brasil        | Sim         |  |  |  |  |  |  |
| £                      | Documento de Identidade (RG, CNH, Carteiras de Conselhos Federais, etc)        | Sim         |  |  |  |  |  |  |

#### Figura 9 - Lista de Documentos Pendentes

Para anexar os documentos clique no ícone da coluna AÇÕES. A Figura 10 mostra como o documento é enviado ao sistema. Observe que somente arquivos em formato PDF podem ser enviados e o tamanho máximo permitido por arquivo, conforme o tipo de documento.

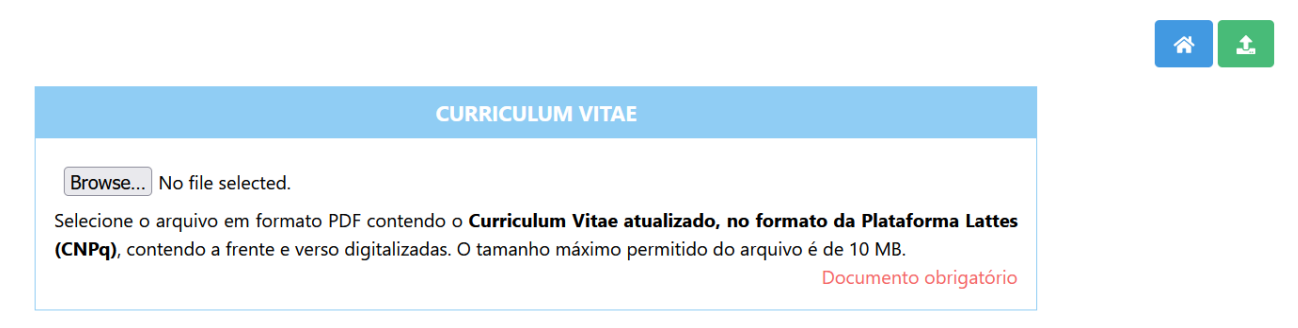

#### Figura 10 - Envio de Documentos ao Sistema

Após selecionar seu arquivo em seu dispositivo (computador, tablet ou celular), clique no **botão verde** para prosseguir. Caso não tenha problemas, o documento deixará a lista de documentos pendentes. Faça isto com todos os documentos obrigatórios.

## **5 REGISTRANDO UMA INSCRIÇÃO NO SISTEMA**

Para fazer uma inscrição, o candidato deve ir no menu superior em CONCURSOS e selecionar INSCRIÇÕES, conforme mostrado na Figura 11.

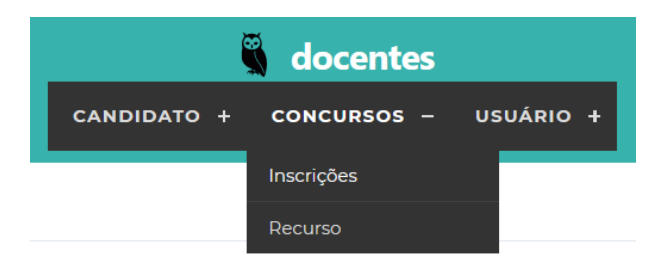

Figura 11 - Menu Inscrição

Após selecionar INSCRIÇÃO será apresentada uma lista de inscrições já realizadas pelo candidato em outros eventos, caso tenha alguma participação (Figura 12). Para fazer uma inscrição pressione o **botão verde** 

| Clique no botão 🍸 para filtrar a lista ou no botão 🕂 para cadastrar um novo item. |                                                                                             | <b>* T</b> |
|-----------------------------------------------------------------------------------|---------------------------------------------------------------------------------------------|------------|
|                                                                                   | Não há itens na Base de Dados ou não foram encontrados itens para o filtro<br>especificado. |            |

Figura 12 - Lista de Inscrições do Candidato (vazio)

Na Figura 13, são apresentados os itens para que o candidato selecione o cargo para o qual deseja realizar sua inscrição. Deve ser informada a titulação desejada, selecionada a cidade onde deseja trabalhar, selecionar o cargo e o local onde serão realizadas as provas (geralmente na mesma localidade da unidade).

|                                                                                 | DADOS DA INSCRIÇÃO                                                                      |                |
|---------------------------------------------------------------------------------|-----------------------------------------------------------------------------------------|----------------|
| TITULAÇÃO                                                                       |                                                                                         |                |
|                                                                                 | ~                                                                                       |                |
| TRABALHAR EM                                                                    |                                                                                         |                |
|                                                                                 | ×                                                                                       |                |
| CARGO                                                                           |                                                                                         |                |
|                                                                                 | ~                                                                                       |                |
| PROVAS EM                                                                       |                                                                                         |                |
| · · · · · · · · · · · · · · · · · · ·                                           |                                                                                         |                |
| ENQUAD                                                                          | RAMENTO DA PÓS-GRADUAÇÃO (MESTRADO E DOUTORADO)                                         |                |
| Caso o cargo pretendido exija MESTRADO ou DOUTORADO<br>PROGRAD/PROGEP 005/2021. | O você deve informar qual o enquadramento da Pós-Graduação na plataforma SUCUPIRA, para | mais informaça |
| GRANDE ÁREA                                                                     |                                                                                         |                |
|                                                                                 | ~                                                                                       |                |
| ÁREA AVALIAÇÃO                                                                  |                                                                                         |                |
|                                                                                 | ~                                                                                       |                |
| ÁREA BÁSICA                                                                     |                                                                                         |                |
|                                                                                 | ~                                                                                       |                |

#### Figura 13 - Janela de inscrição do candidato

Após informar todas opções, o candidato deve pressionar no **botão verde** para que sua inscrição seja salva e todas as suas opções registradas no sistema. Ao concluir a inscrição, o sistema irá apresentar a nova inscrição em sua lista de inscrições, conforme mostrado na Figura 14.

| #    | SITUAÇÃO | DADOS DA INSCRIÇÃO                                                                                                    | AÇÕES |
|------|----------|----------------------------------------------------------------------------------------------------|-------|
| 6254 | \$       | EVENTO II Processo Seletivo para Professor Substituto UFMS 2021 [2º semestre]<br>CARGO Ciências Sociais Aplicadas / Administração / Ciências Contábeis [460]<br>LOTAÇÃO Corumbá/MS<br>MODALIDADE Ampla Concorrência | Q  🖻  |

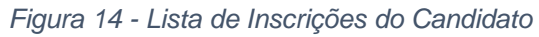